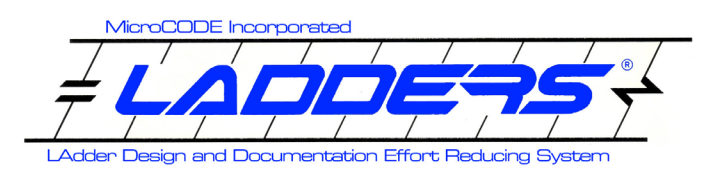

### Overview

**MicroCODE LADDERS**® is family of Programmable Logic Controller (PLC) support tools, including:

- Compare a near instantaneous look at the differences between two PLC programs with an interactive HTML Report
- Batch Compare a tool to schedule compares on uploaded files against known good production logic and email a summary and compare reports on change
- Active Compare a tool monitors live PLCs, detect logic changes, upload, and generate compare reports on change – directly to an email list

The heart of the LADDERS products is the Compare Report itself. See 'Quick Start' on page 4 for more information.

### Hardware Requirements

The LADDERS products are offering in various ways to suit the user's requirements:

- Cloud Service ad hoc compare at any time. (An open internet connection and web browser for file uploads, and email, and viewing the compare report).
- User Hosted Server for supporting a production facility. (Windows or Linux Server or VM).
- Desktop App for Controls Engineers doing development and deployment work. (Windows 10+).

### Software Requirements

The **LADDERS** App requires the following software for proper execution:

- Web Browser for viewing all Compare reports or using the Cloud-based compares
- Windows 10+ for LADDERS<sup>®</sup> Desktop (optional)
- Windows 10+ or Linux for LADDERS<sup>®</sup> Server (optional)

The LADDERS<sup>®</sup> does \***not**\* require any additional software licenses, this is a MicroCODE owned application licensed directly to our end users:

- No Rockwell Automation software required
- No 3<sup>rd</sup> Party OPC Server
- No 3<sup>rd</sup> Party Communication Software

# LADDERS® Compare Reports Release Notes Release: 1.0.0a4

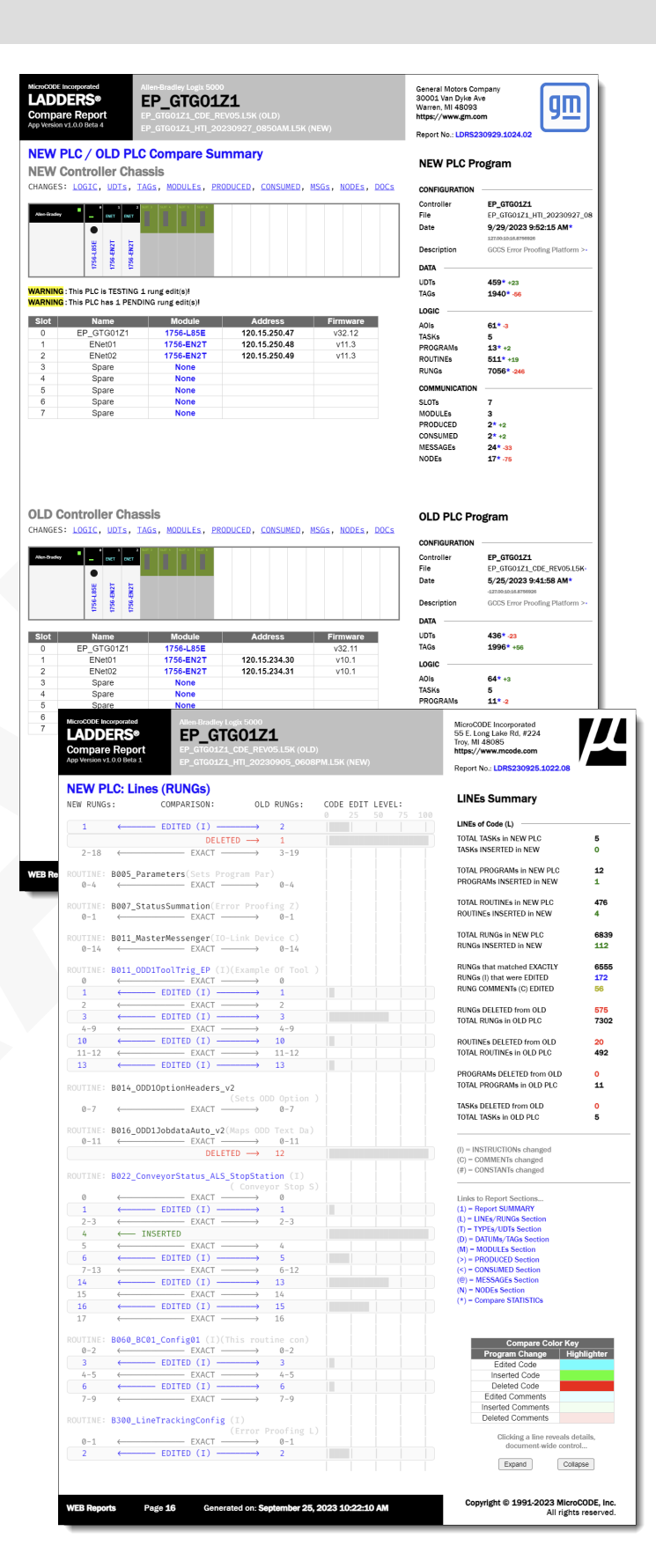

# LADDERS<sup>®</sup> Compare Reports **Release Notes**

Release: 1.0.0a4

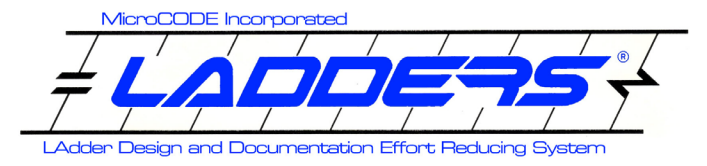

# LADDERS<sup>®</sup> App Software

#### **Application Architecture**

The MicroCODE App Framework under LADDERS:

- .NET 6+ supports our core code, whether in the Cloud, on the Server, or on your Desktop. The new .NET 6 'Core' is designed to run on Windows, Linux, or MacOS.
- C# our language of choice for the intense backend work that provides the LADDERS services. This is the key to our speed, sub-10 second compares of large Logix 5000 programs, including the generation of the HTML5 interactive compare report!
- Docker the de facto standard for deploying modern web applications, and for virtualization on any hardware. Our Cloud offerings are built on this technology from the ground up.
- **CSS 3** the LADDERS Compare Report leverages the latest web browser technology, and CSS lets us control the appearance... precisely.
- JavaScript 5/ES6 tightly integrated code in the interactive HTML Report that working hand-in-hand with the C# code that generated it. This is key to using the LADDERS compare report to update a PLC to the latest version of template logic.
- HTML 5 state-of-the-art visualization of the PLC changes, folding reports, and connected JavaScript interactivity... all inside a file that can be easily viewed on any browser with no other software required.
- LADDERS (ABCLX5) for the Allen-Bradley Logix 5000 – our first product after bringing LADDERS back from the demise of Digital Equipment Corporation, a 25 year sabbatical!

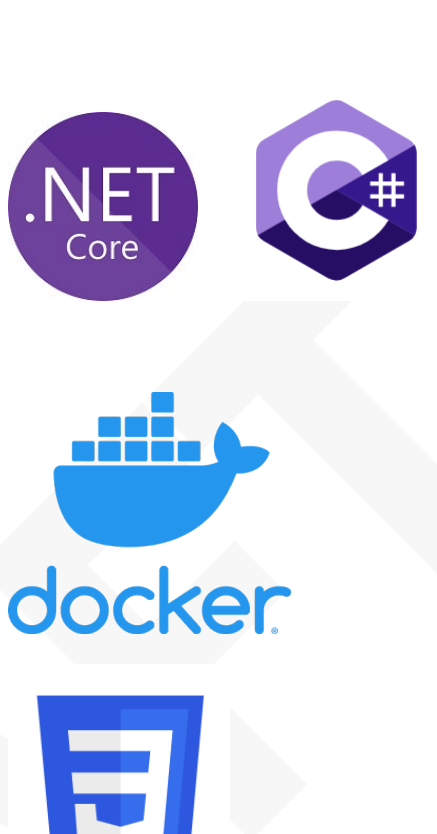

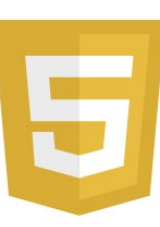

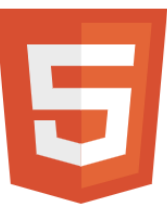

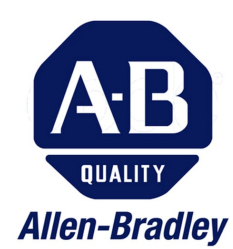

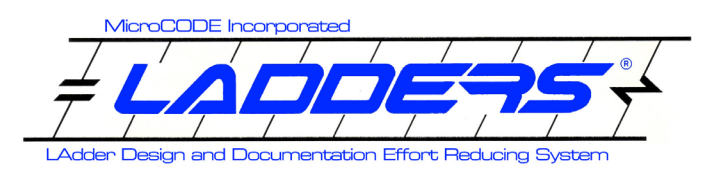

# The LADDERS® Compare Report

#### Summary Page (1st Page of the Report)

The first page of the report gives an at-a-glance view of how the two PLC programs compare to one another. The report may seem 'dense' at first glance, but everything you see on each page has a reason for being there, all from lessons learned during decades of PLC program support.

# LADDERS® Compare Reports Release Notes Release: 1.0.0a4

### **Live Report**

You can follow along with this guide with a real LADDERS Compare Report at this link:

https://www.mcode.com/assets/documents/exampleladders-differences.html

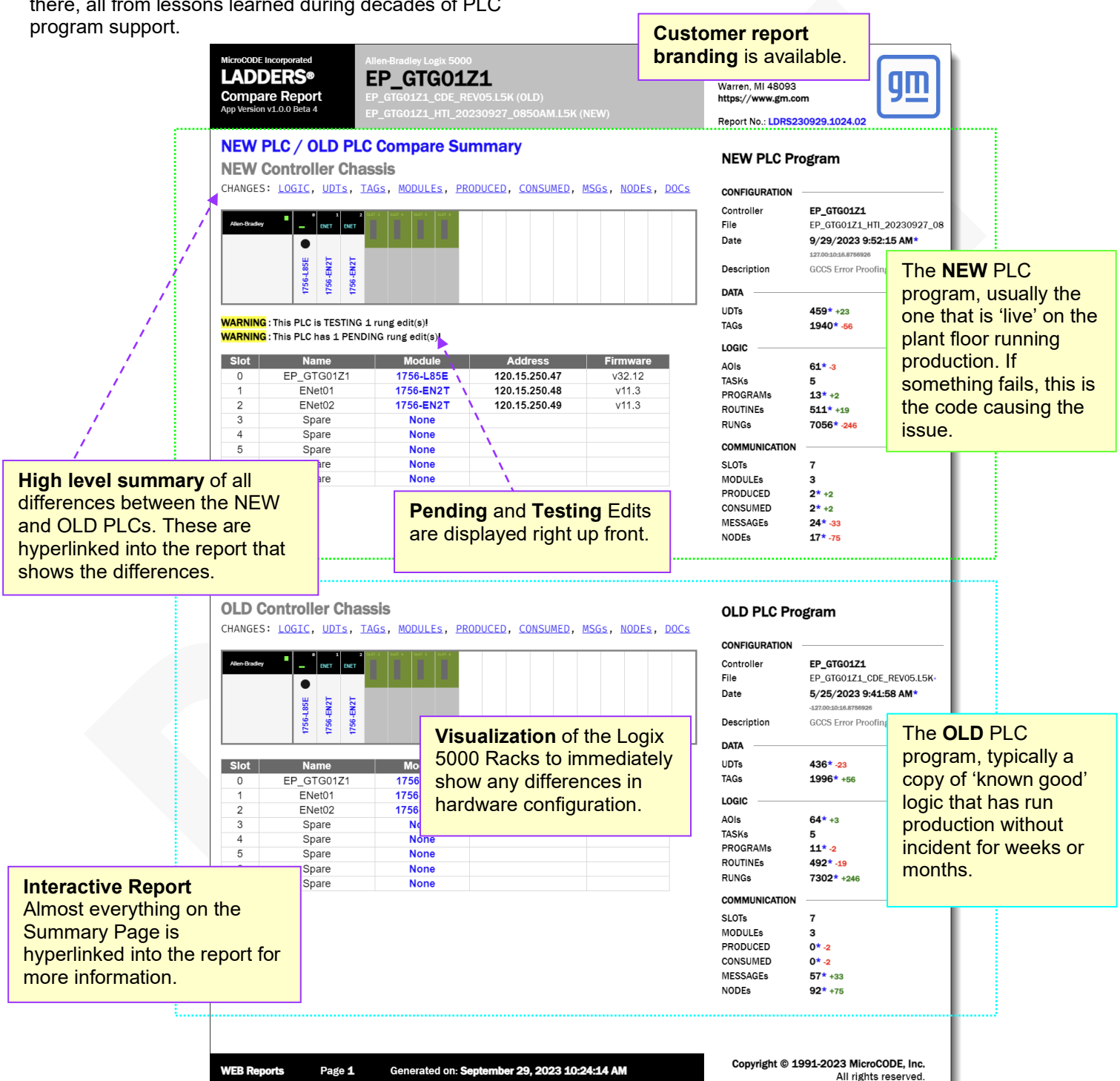

Document : MCX-R01 (LADDERS - ABCLX5 - Release Notes) v1.0.0b4.docx Updated: 9/30/23 Copyright © 2018-2023 MicroCODE Incorporated

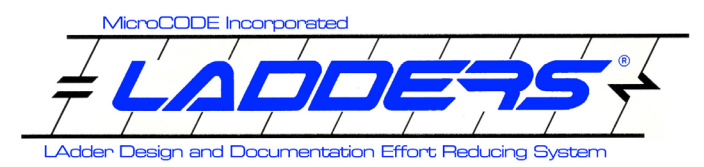

**Section Summary** 

#### NAVIGTION (Finding your way around the Report)

Every page after the Summary Page includes the following elements for quick navigation to anything else in the PLCs...

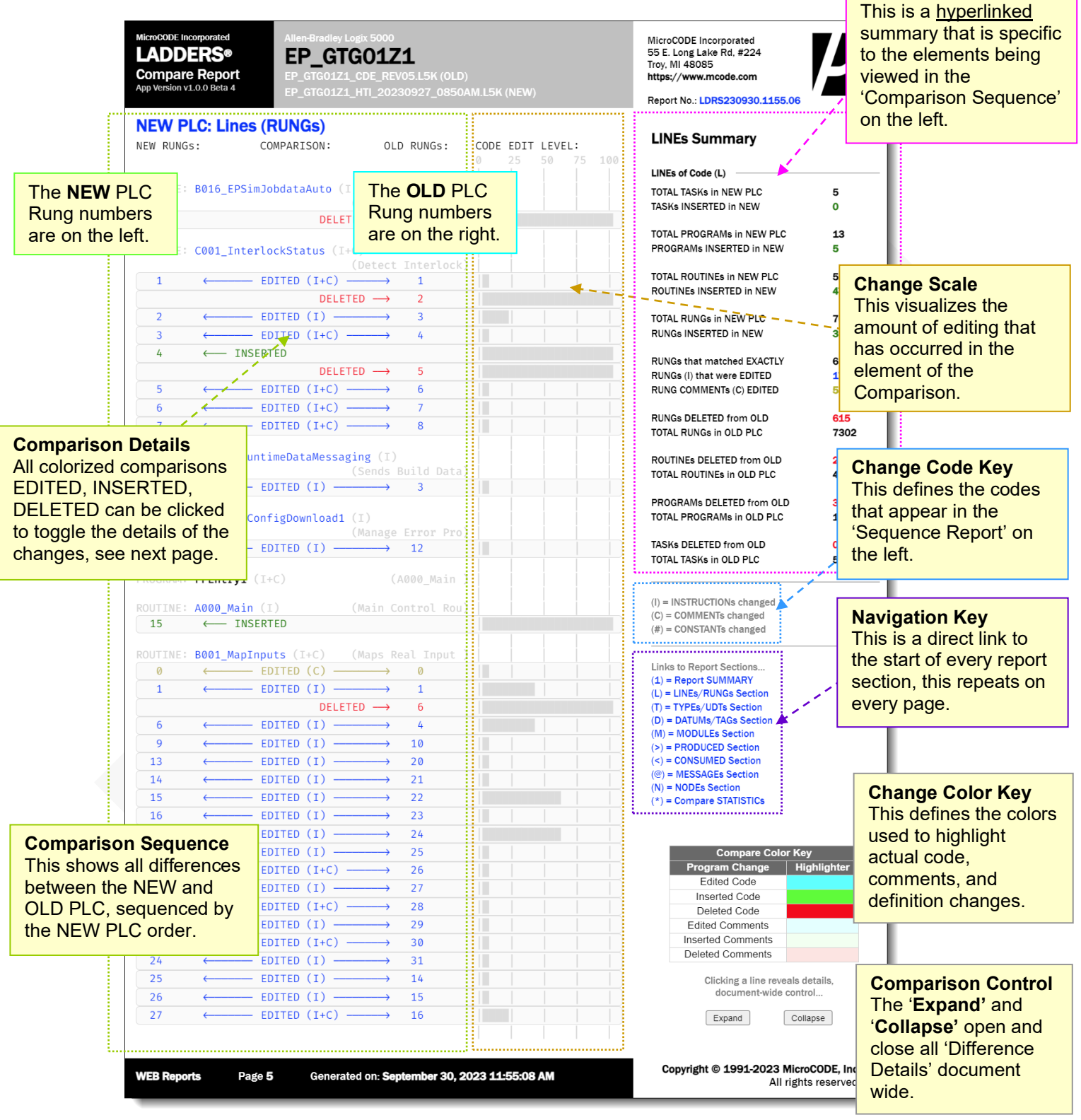

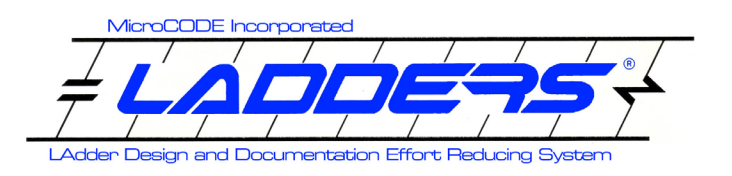

# LADDERS® Compare Reports Release Notes Release: 1.0.0a4

#### LINEs (of Code / RUNGs) Pages

The comparison of the PLC logic immediately follows the summary page. This details all the changes made to the actual code—AOIs, Rungs, etc.—between the NEW and OLD programs.

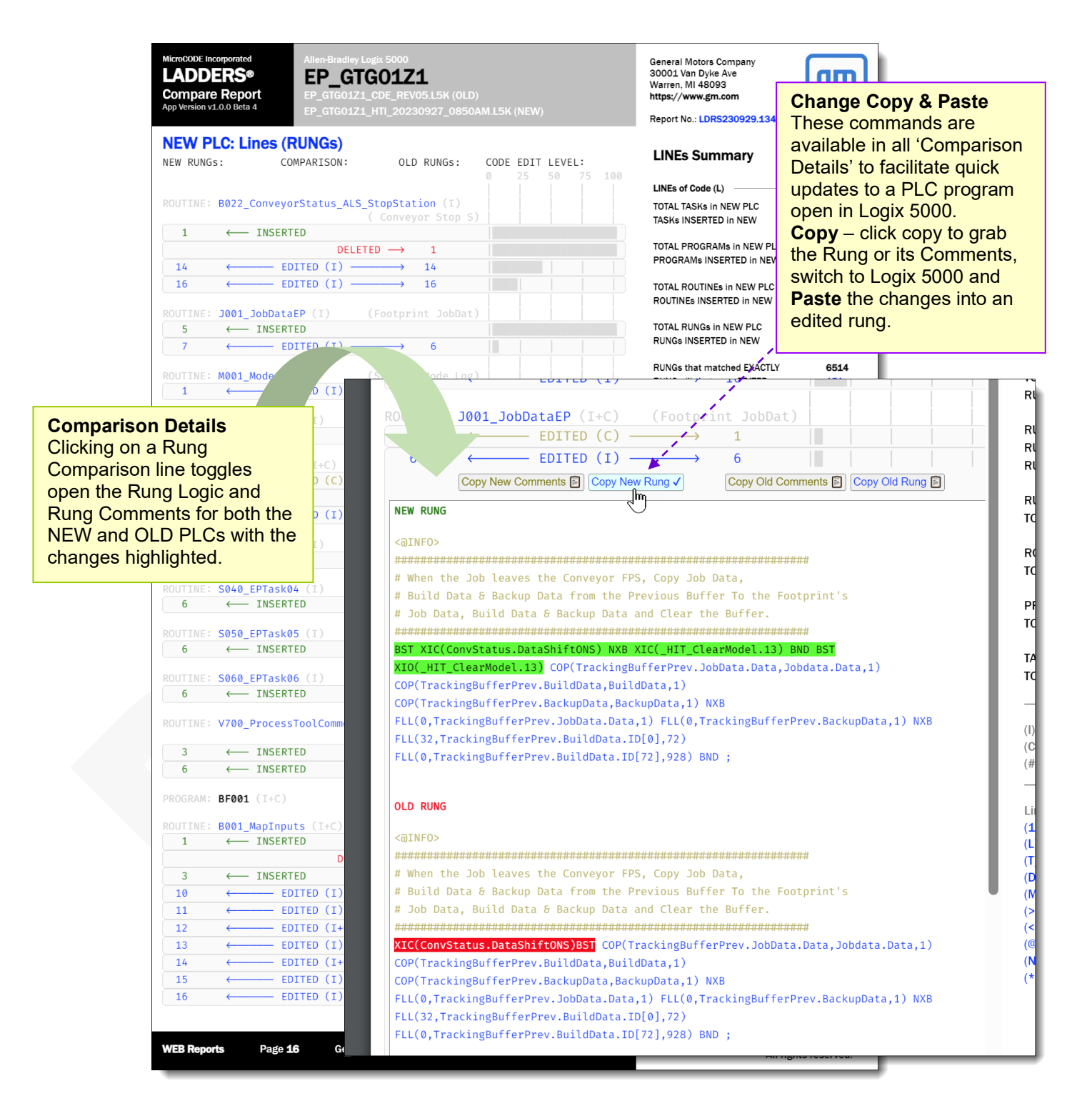

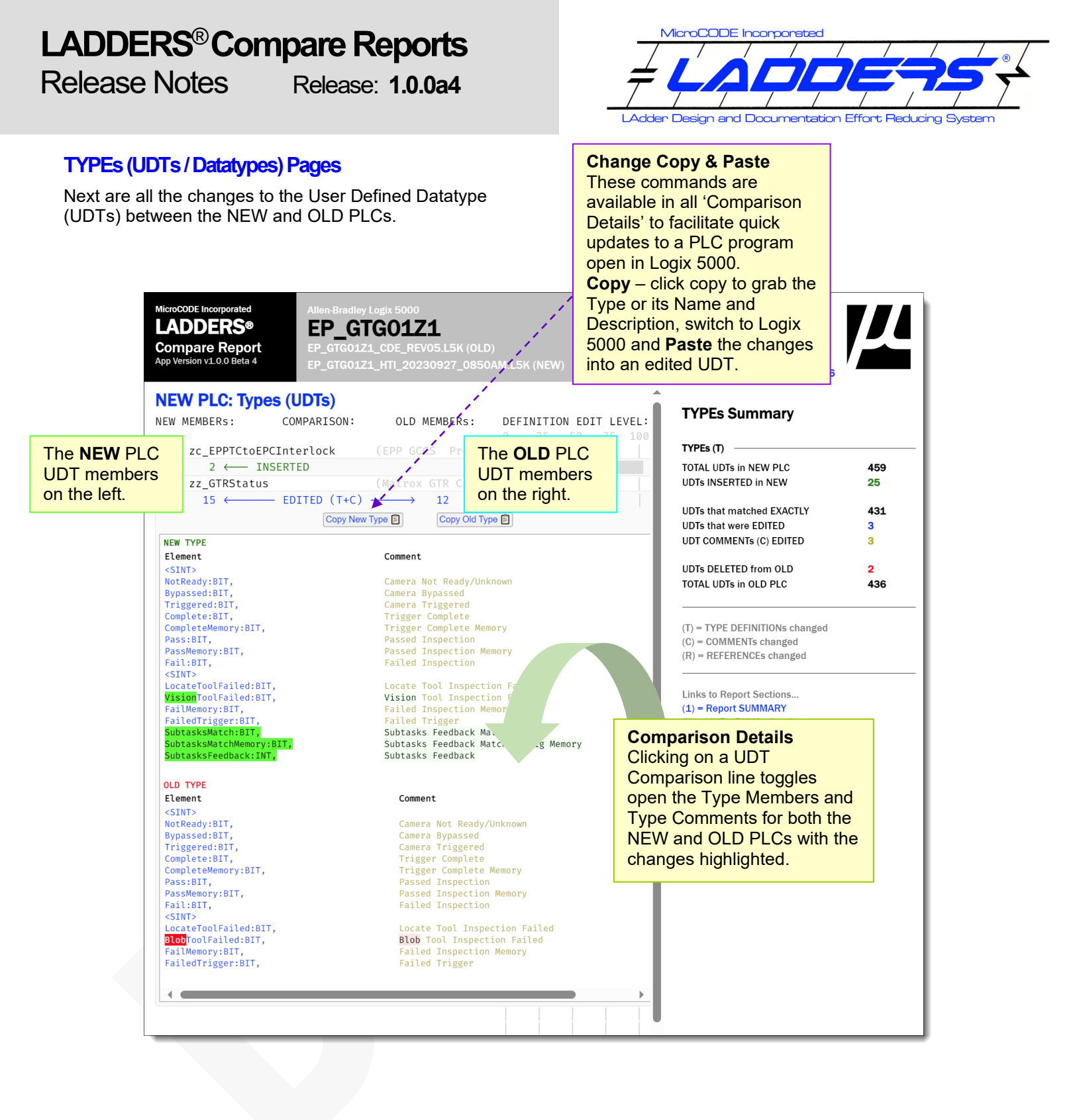

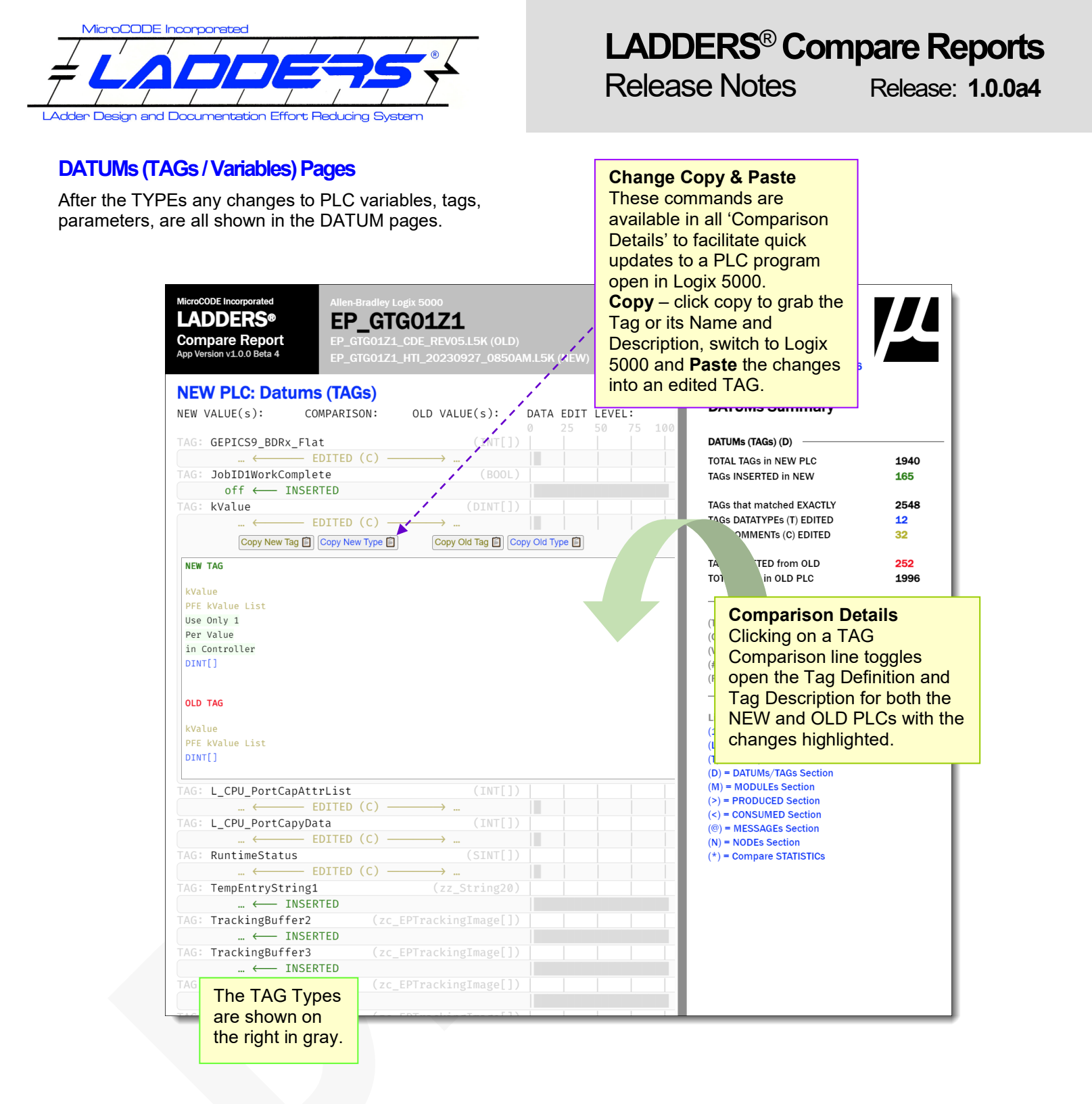

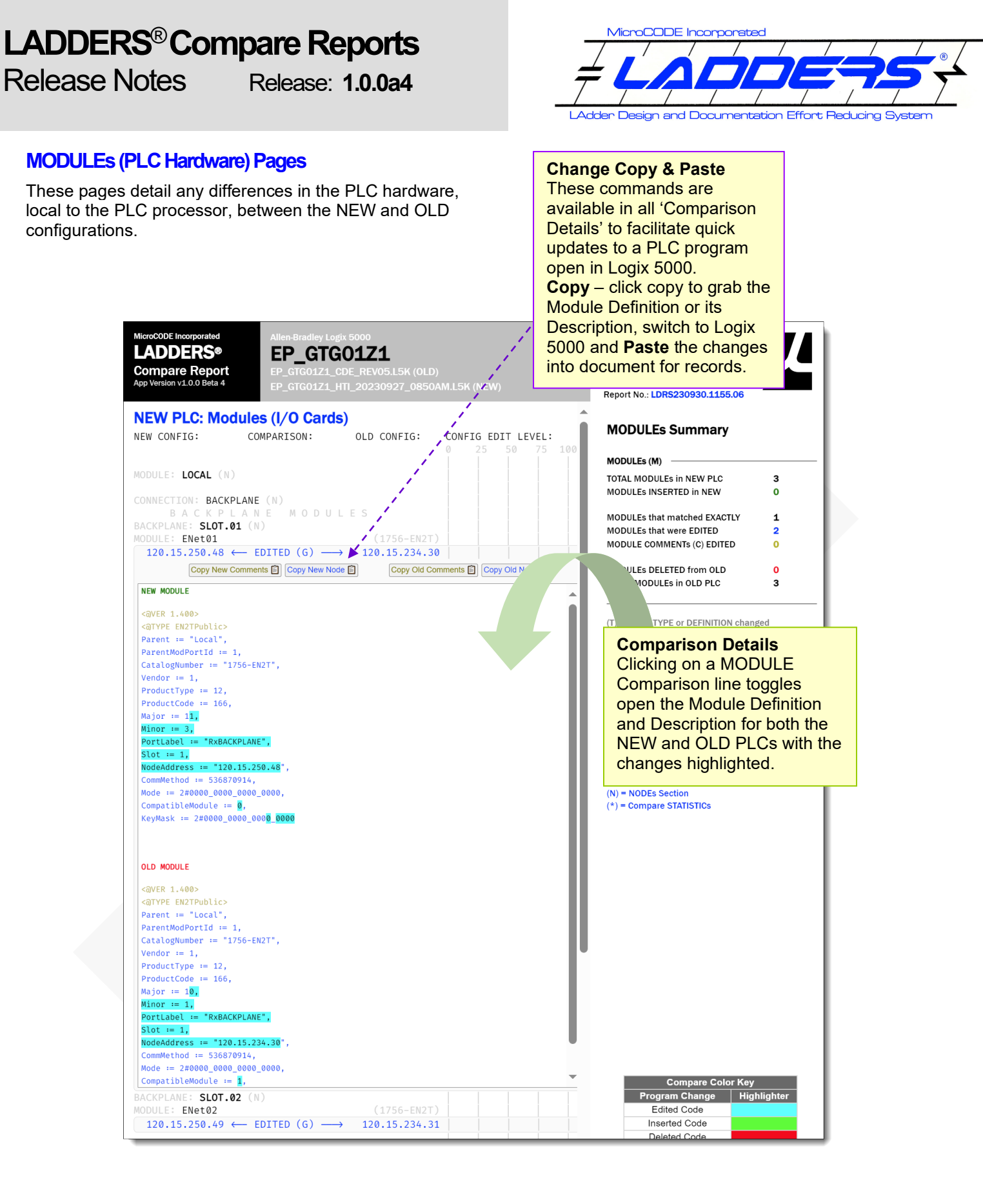

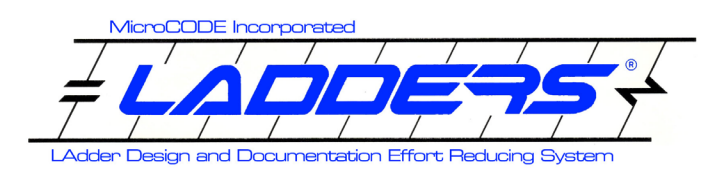

#### **PRODUCED** (Communication TAG) Pages

These pages detail any differences in the Produced communication tags (those sending data from the PLC), between the NEW and OLD configurations.

# LADDERS<sup>®</sup> Compare Reports Release Notes

Change Copy & Paste

Release: 1.0.0a4

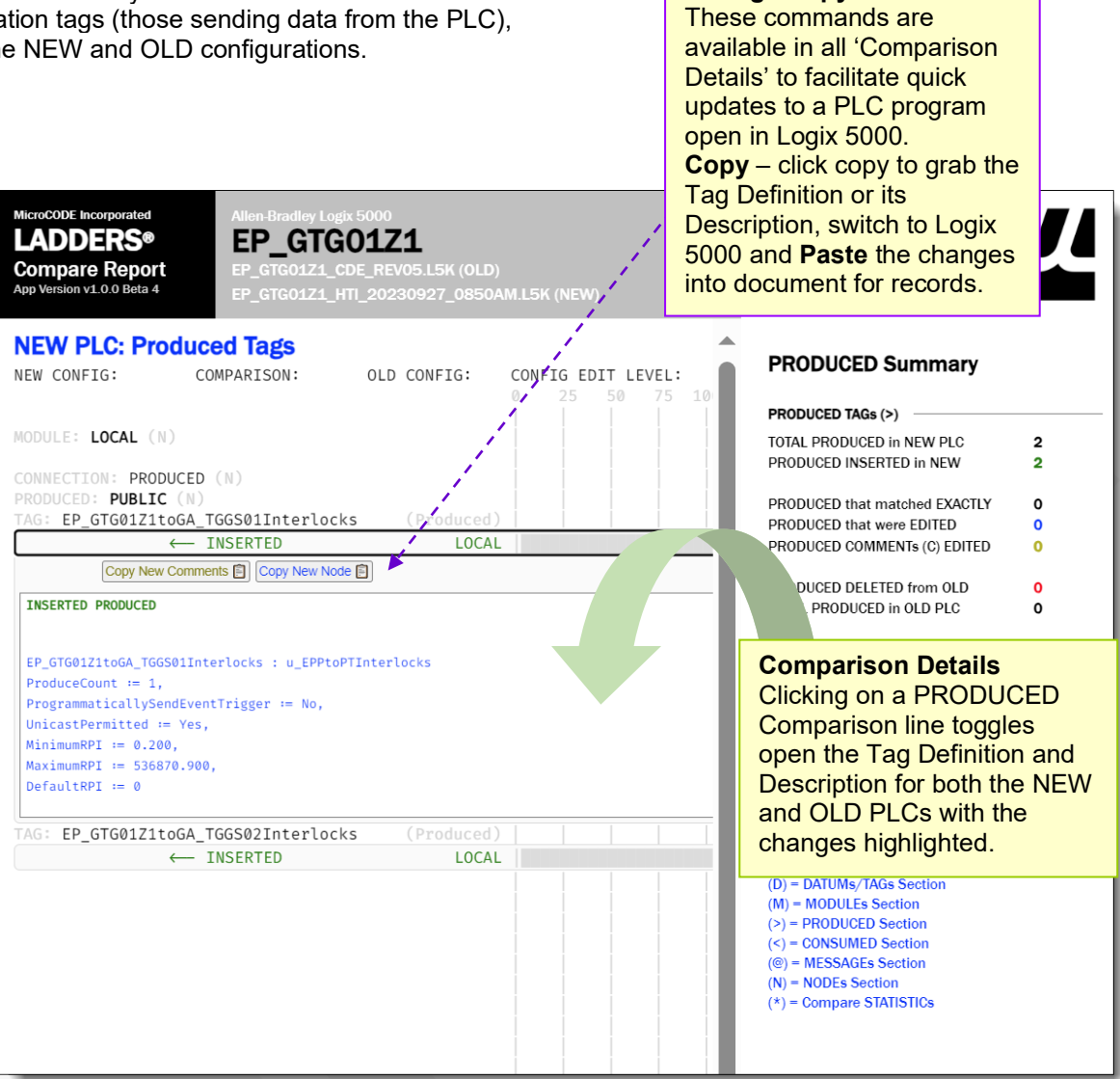

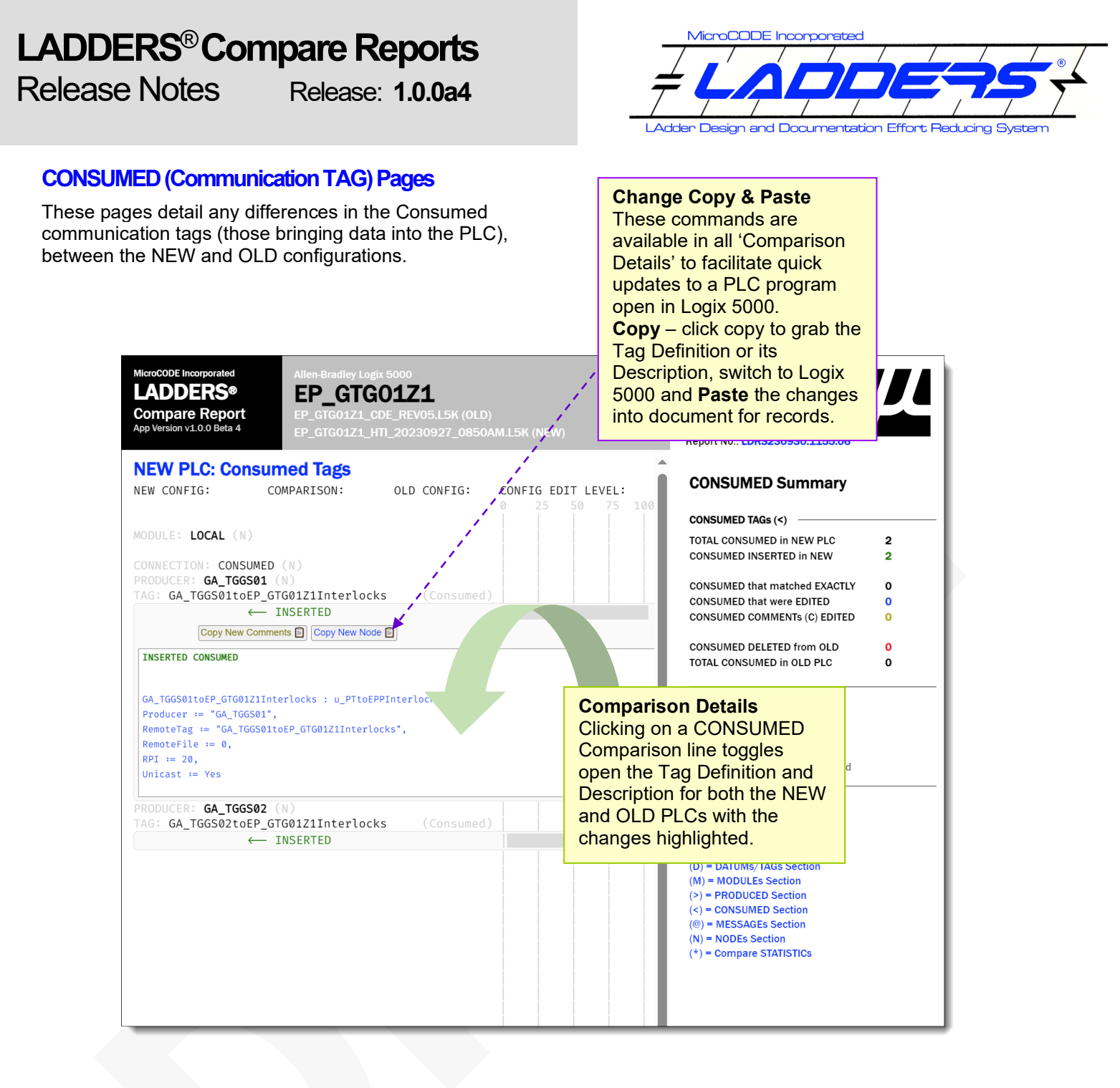

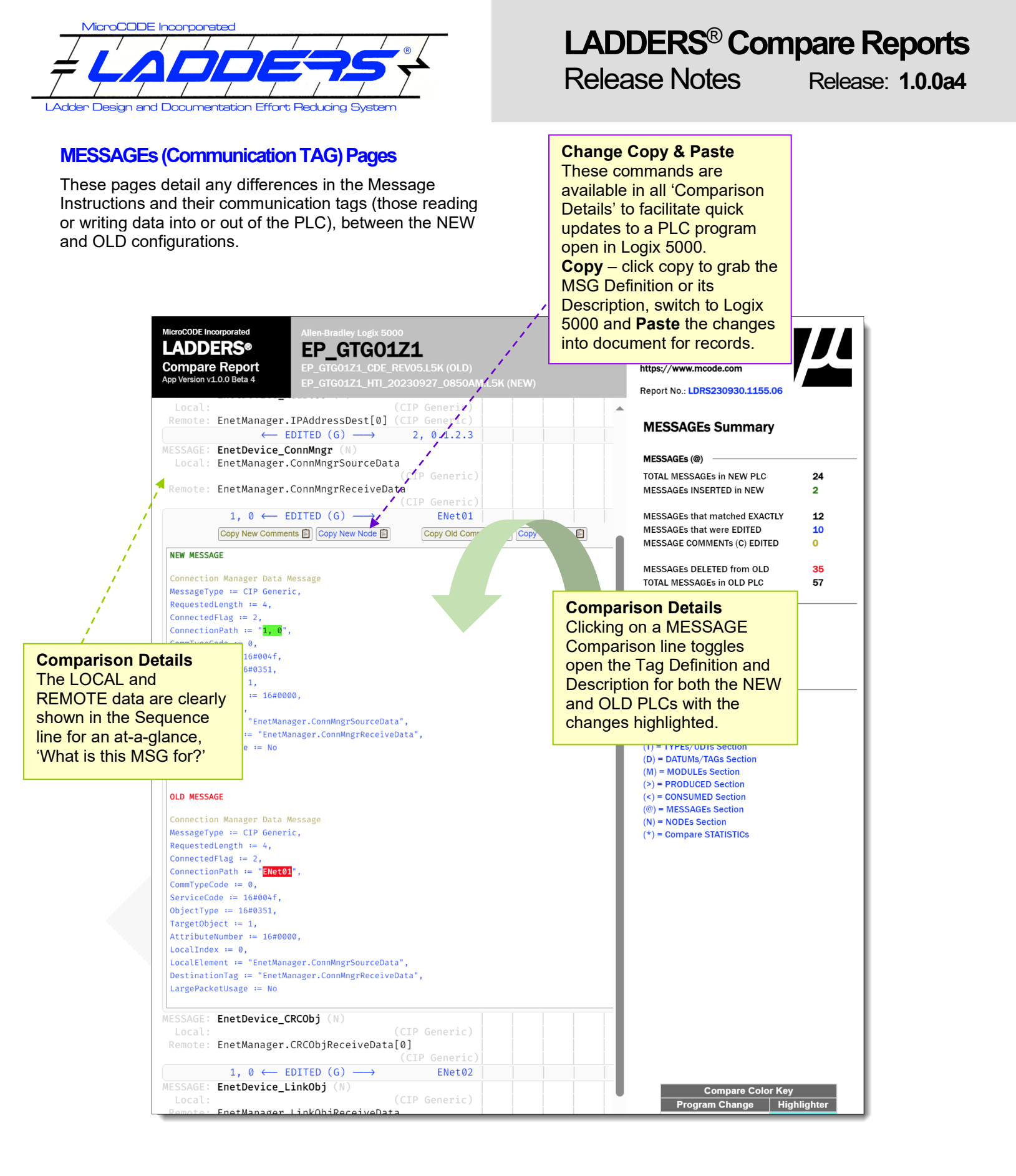

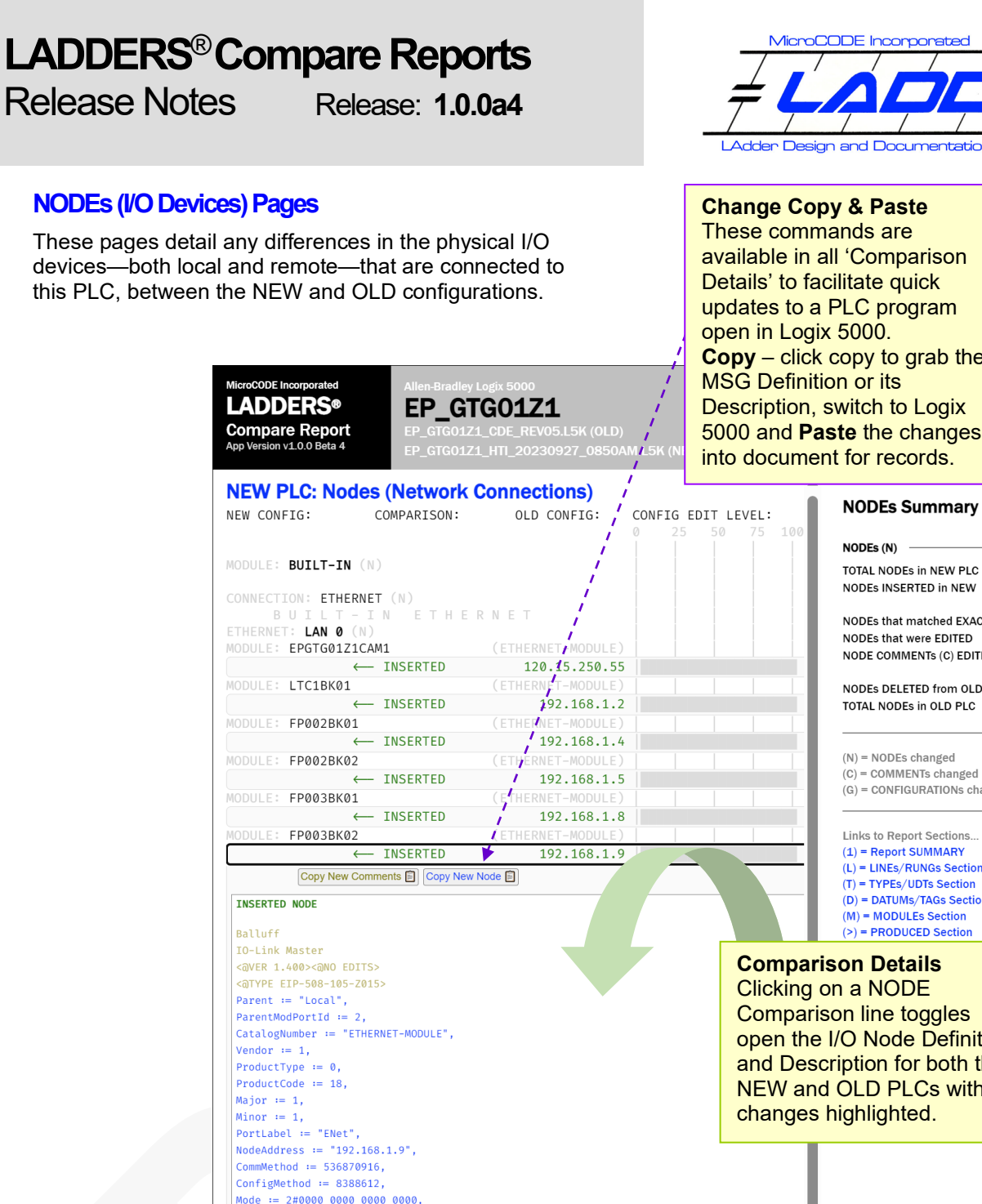

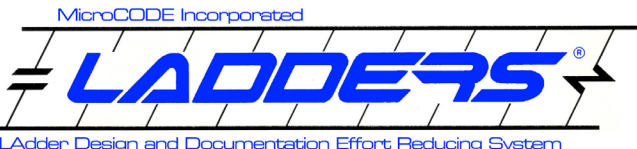

available in all 'Comparison updates to a PLC program Copy - click copy to grab the Description, switch to Logix 5000 and Paste the changes into document for records.

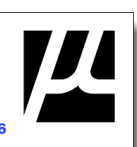

#### TOTAL NODEs in NEW PLC 17 NODEs INSERTED in NEW 16 NODEs that matched EXACTLY 1 NODEs that were EDITED NODE COMMENTS (C) EDITED 0 NODEs DELETED from OLD 91 TOTAL NODEs in OLD PLC 92 (N) = NODEs changed (C) = COMMENTs changed (G) = CONFIGURATIONs changed Links to Report Sections... (1) = Report SUMMARY (L) = LINEs/RUNGs Section (T) = TYPEs/UDTs Section (D) = DATUMs/TAGs Section (M) = MODULEs Section (>) = PRODUCED Section Comparison line toggles open the I/O Node Definition and Description for both the NEW and OLD PLCs with the Mode := 2#0000 0000 0000 0000. CompatibleModule := 0. KevMask := 2#0000 0000 0000 0000. PrimCxnInputSize := 392, PrimCxnOutputSize := 262, SecCxnInputSize := 0, SecCxnOutputSize := 0 MODULE: GTG01Z1TC001 (ETHERNET-MODULE 192.168.1.122 $\leftarrow \text{INSERTED}$ are Color Key Z1TC002 Program Change High $\leftarrow$ INSERIED **Comparison Details** Edited Code 192.168.1.123 The I/O Device addresses are shown in the Sequence report for a quick look at the network

set-up.

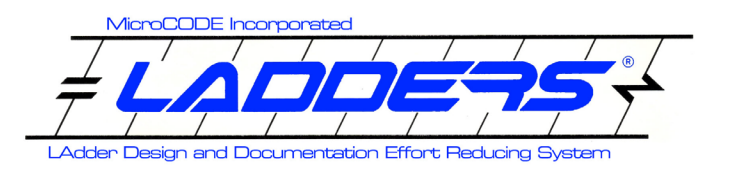

# LADDERS<sup>®</sup> Compare Reports Release Notes

Release: 1.0.0a4

### Compare Statistics (Last Page of Report)

This page wraps up the report with information about how it was run, which options, and how fast LADDERS did the import of the L5K files, compared them, and generated the HTML5 report.

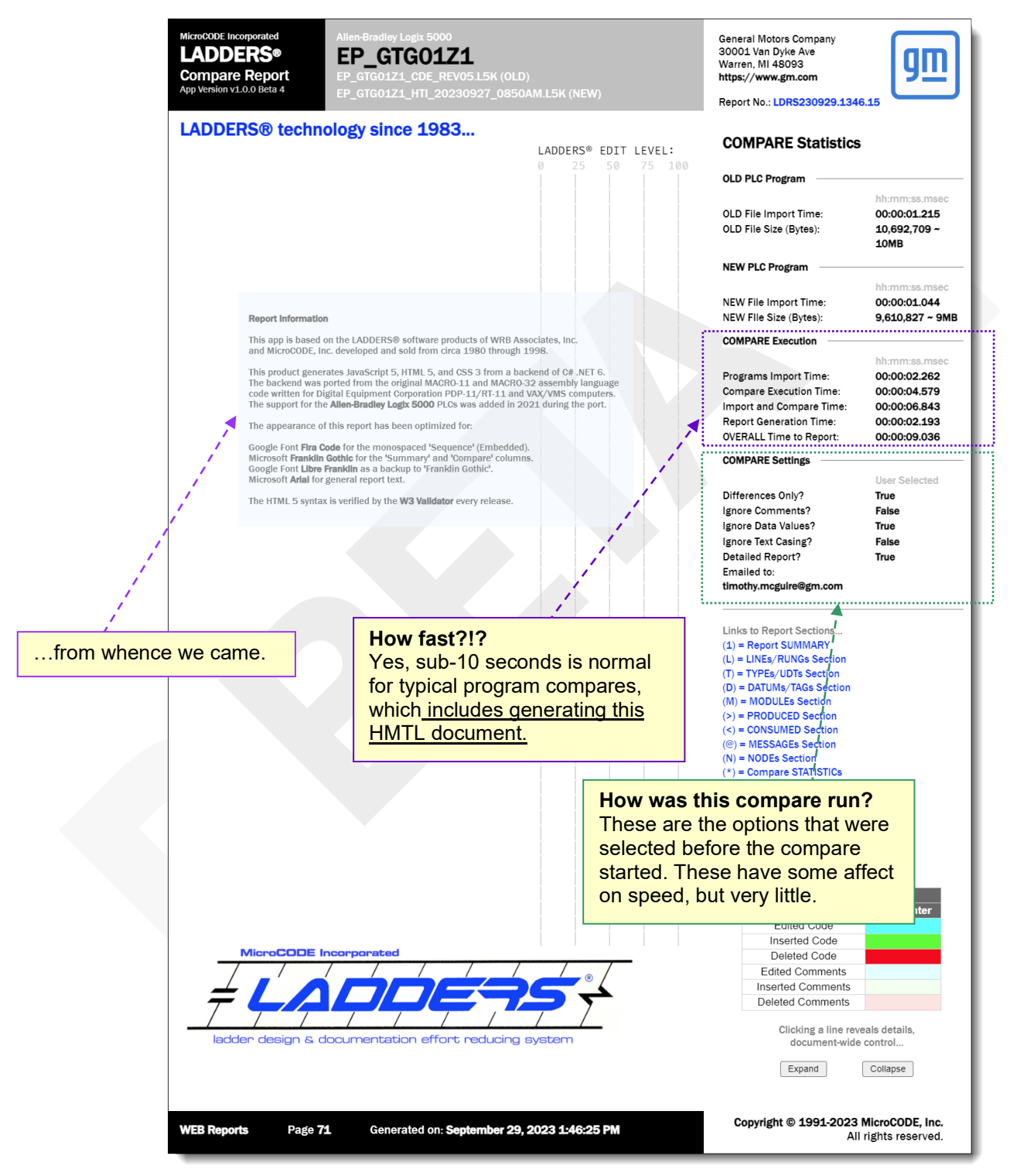

# LADDERS<sup>®</sup> Compare Reports **Release Notes**

Release: 1.0.0a4

# LADDERS<sup>®</sup> Software Version Numbers

The SEP/GEP CE application software version numbers follow this convention...

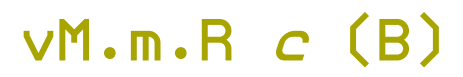

**M** = Major software version; represents application architecture, underlying technology, etc. Incrementing this number is associated with a 'Major Release'.

**m** = Minor software version; represents new components within the application. Incrementing this number is associated with a 'Component Support Release'.

**R** = Incremental Release Number; represents collections of new features within the application. Incrementing this number is associated with a 'New Feature Release'.

c = Development Cycle as in ALPHA/DEMO, BETA/PILOT, or PRODUCTION. In the case of PRODUCTION, the Cycle label is removed. Changing this label is associated with a 'Code Cycle Promotion', i.e.: Internal Build Promotion. This is a rebuild/relabeling only no code is changed. e.g.: v2.0.0 Beta (017), vs. v2.0.0 (001).

**B** = Build Number. This is the internal build number of the application from within the development group; any time code is changed and released into the Support Staff this number must be incremented, no matter how small the change. Incrementing this number is associated with a 'Defect Correction Release'.

# Current MicroCODE LADDERS<sup>®</sup> Version

This is the highest currently released version of the MicroCODE LADDERS application:

v1.0.0b4

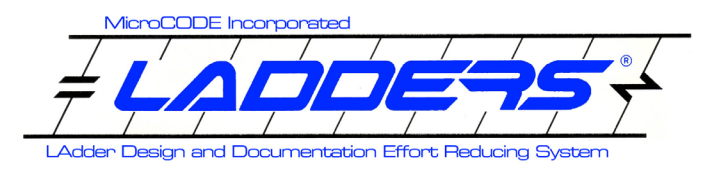

### For More Information

See the LADDERS documentation on the software distribution MicroCODE Site:

https://www.mcode.com/products-ladders-dec.html

### Version Compatibility Matrix

This table explains our LADDERS App compatibilities...

| Version  | MicroCODE LADDERS – Build Matrix |      |                  |               |
|----------|----------------------------------|------|------------------|---------------|
| System   | Win 10+                          | .NET | Logix 5000       | 5000 FW       |
| v1.0.0a4 | Any                              | 6    | Up to <b>L8x</b> | Any up to v34 |
|          |                                  |      |                  |               |
|          |                                  |      |                  |               |
|          |                                  |      |                  |               |

**NOTE:** This release of the App now supports Logix 5000 PLCs up to the L8x Series.

This **application** was designed, developed, and is owned by:

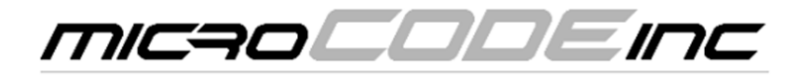